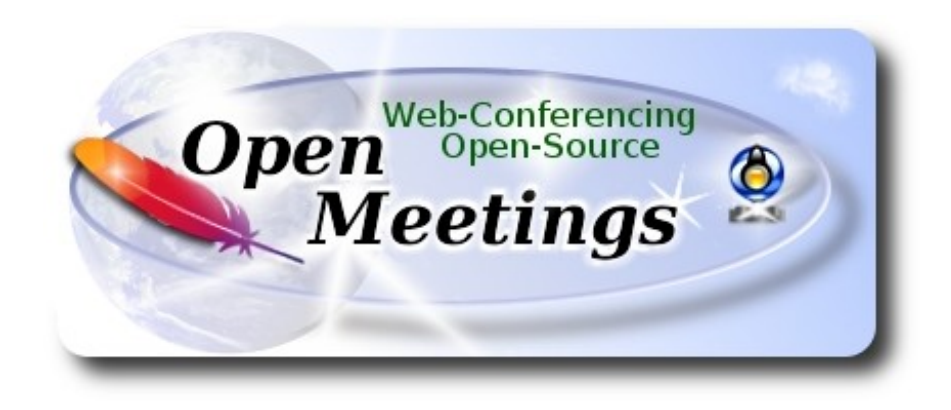

## Installation of Apache OpenMeetings 3.3.0 on Ubuntu 16.04 LTS

This tutorial is made based on a fresh installations of

#### ubuntu-mate-16.04-desktop-amd64.iso

It is tested with positive result. We will use the Apache's binary version OpenMeetings 3.3.0 stable, that is to say will suppress his compilation. It is done step by step.

14-7-2017

Starting...

# 1)

First, we update and upgrade the OS:

sudo apt-get update

sudo apt-get upgrade

2)

## ----- Installation of Oracle Java 1.8 -----

OpenMeetings **3.3.0** need Java **1.8** to work. So, we install Oracle Java 1.8:

sudo add-apt-repository ppa:webupd8team/java sudo apt-get update sudo apt-get install oracle-java8-installer Will open a window. Press Enter accepting:

| ۲    | root@          | tub:/h           | ome/gu             | adal                 |                 |         |         |         |          |          |        | - • • |
|------|----------------|------------------|--------------------|----------------------|-----------------|---------|---------|---------|----------|----------|--------|-------|
| File | Edit           | View             | Search             | Terminal             | Help            |         |         |         |          |          |        |       |
| Pac  | kage c         | onfig            | uratio             | ו                    |                 |         |         |         |          |          |        |       |
|      |                |                  |                    |                      |                 |         |         |         |          |          |        |       |
|      |                |                  |                    |                      |                 |         |         |         |          |          |        |       |
| Г    |                |                  |                    | Confi                | guring (        | oracle- | java8-i | install | ler      |          |        |       |
|      | Oracl<br>and J | .e Bin<br>JavaFX | ary Coo            | de Licen             | se Agree        | ement f | or the  | Java S  | SE Platf | orm Pro  | oducts |       |
|      | You M<br>you w | IUST a<br>vant t | gree to<br>o use ( | o the li<br>Dracle J | cense av<br>DK. | vailabl | e in ht | tp://:  | java.com | n/licens | se if  |       |
|      |                |                  |                    |                      |                 | <0k>    |         |         |          |          |        |       |
|      |                |                  |                    |                      |                 |         |         |         |          |          |        |       |
|      |                |                  |                    |                      |                 |         |         |         |          |          |        |       |
|      |                |                  |                    |                      |                 |         |         |         |          |          |        |       |
|      |                |                  |                    |                      |                 |         |         |         |          |          |        |       |

Will ask newly. Select  $Yes \rightarrow Enter$ 

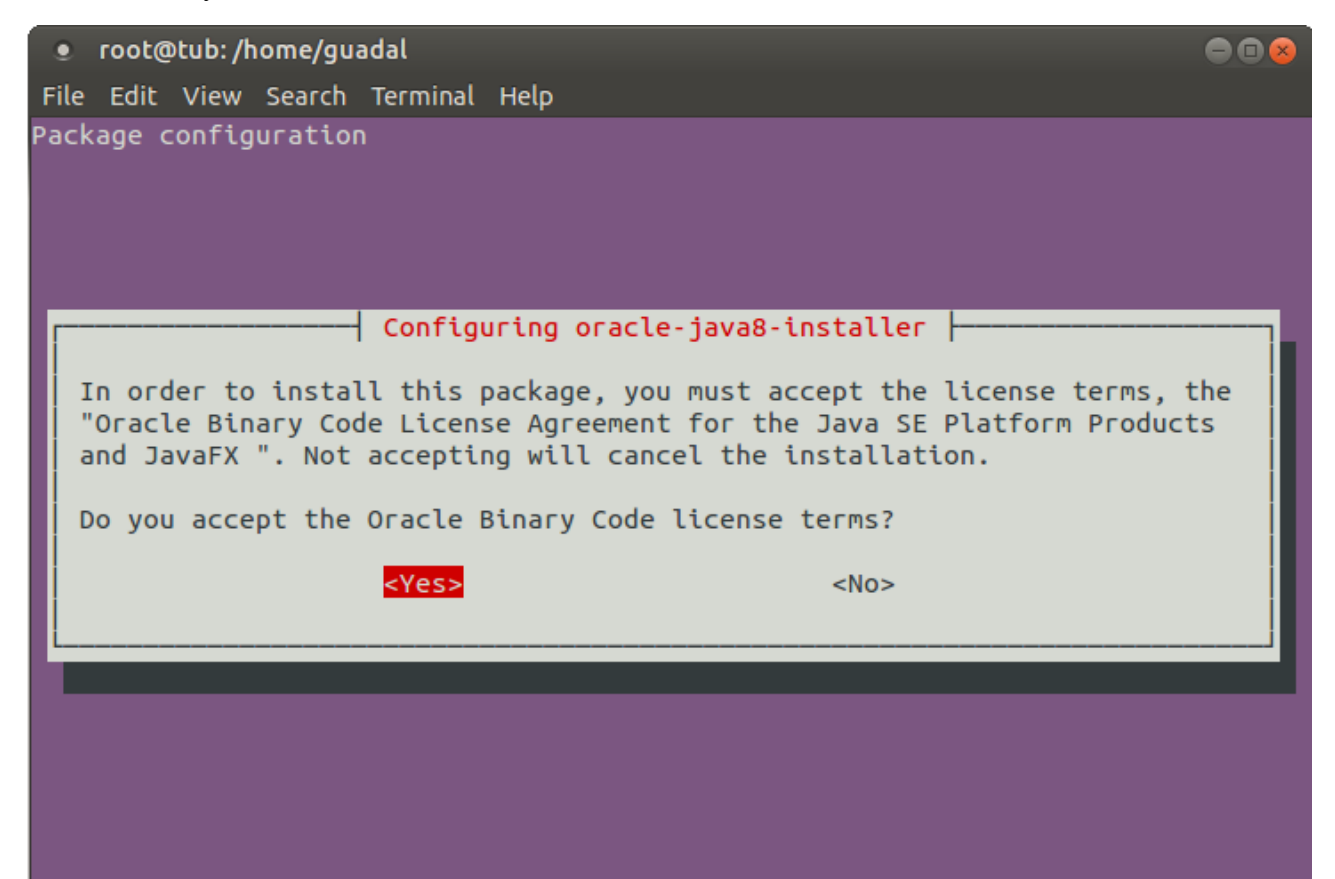

Now, please, select Oracle Java, if you have more than one java versions installed. OpenJava give an error in some function of OpenMeetings. I've tested it:

sudo update-alternatives --config java

To see the active java version:

java -version

# 3)

#### ----- Installation of LibreOffice ------

LibreOffice is need it to convert to pdf the uploaded office files.

The ubuntu desktop iso have already LibreOffice installed, but we do also for server iso:

sudo add-apt-repository ppa:libreoffice/ppa

sudo apt-get update

sudo apt-get install libreoffice

Now some kind of information only:

LibreOffice installation folder is /usr/lib/libreoffice.

#### 4)

## ----- Installation ImageMagic, Sox and Swftools ------

**ImageMagic,** will work the image files, png, jpg, gif, etc. Will install it and some more libraries and paquets:

sudo apt-get install -y imagemagick libjpeg62 zlib1g-dev unzip make build-essential wget nmap

Sox, work the sound. We'll compile, because this version is newer than the repo:

cd /opt

wget http://sourceforge.net/projects/sox/files/sox/14.4.2/sox-14.4.2.tar.gz

tar xzvf sox-14.4.2.tar.gz

cd /opt/sox-14.4.2

#### ./configure

make && make install

**Swftools.** LibreOffice convert to pdf the uploaded office files, and Swftools convert these pdf to swf, flash files, that later will show it in the whiteboard. Also convert jpg2swf, png2swf, gif2swf.

Don't use a newer swftools version. Surely, will have not pdf2swf.

sudo apt-get install libgstreamer-plugins-base0.10-0 libgstreamer0.10-0 libgif7 libzzip-0-13

For 64 bit:

cd /opt

(Only one line without space between both)

wget http://mirrors.kernel.org/ubuntu/pool/universe/libo/liboil/liboil0.3\_0.3.17-2ubuntu4\_amd64.deb

dpkg -i liboil0.3\_0.3.17-2ubuntu4\_amd64.deb

(Only one line without space between both)

 $wget\ https://launchpad.net/ella-renaissance/ella-renaissance-beta/beta1/+download/swftools\_0.9.1-1\_amd64.deb$ 

dpkg -i swftools\_0.9.1-1\_amd64.deb

echo "swftools hold" | sudo dpkg --set-selections (To block version)

## For 32 bit:

cd /opt

wget http://mirrors.kernel.org/ubuntu/pool/universe/libo/liboil/liboil0.3\_0.3.17-2ubuntu4\_i386.deb

dpkg -i liboil0.3\_0.3.17-2ubuntu4\_i386.deb

(Only one line without space between both)

 $wget \ https://launchpad.net/ella-renaissance/ella-renaissance-beta/beta1/+download/swftools\_0.9.1-1\_i386.deb$ 

dpkg -i swftools\_0.9.1-1\_i386.deb

echo "swftools hold" | sudo dpkg --set-selections

(To block version)

## ----- Installation of Adobe flash player -----

OpenMeetings even need Adobe Flash Player for rooms. We install it

sudo apt-get install flashplugin-installer

6)

----- Compilation of FFmpeg ------

FFmpeg will work with video.

This compilation is based on:

#### https://trac.ffmpeg.org/wiki/CompilationGuide/Ubuntu

Updated files to 14-7-2017. Install some libraries:

(Only one line with space between each one)

sudo apt-get -y --force-yes install autoconf automake build-essential libass-dev libfreetype6-dev libgpac-dev libsdl1.2-dev libtheora-dev libtool libva-dev libvdpau-dev libvorbis-dev libxcb1-dev libxcb-shm0-dev libxcb-xfixes0-dev pkg-config texi2html zlib1g-dev nasm libx264-dev cmake mercurial libopus-dev curl git

I made a script that will download, compile and install ffmpeg. The result of any recording we do in OpenMeetings, will be in mp4 format. Please, download the script:

cd /opt

(Only one line without space between both)

wget https://cwiki.apache.org/confluence/download/attachments/27838216/ffmpeg-ubuntu-debian.sh

...concede permission of execution:

chmod +x ffmpeg-ubuntu-debian.sh

...and run it (be connected to Internet). The compilation will spend about 30 minutes:

./ffmpeg-ubuntu-debian.sh

When finish the compilation, a text will announce it:

FFmpeg Compilation is Finished!

Then, please, go to step 7).

But if you prefer copy and paste (i don't advise), here are the commands script:

sudo gedit /opt/ffpmeg.sh

...copy and paste from here:

# FFmpeg compilation for Ubuntu and Debian.# Alvaro Bustos. Thanks to Hunter.# Updated 14-7-2017

sudo apt-get update sudo apt-get -y --force-yes install autoconf automake build-essential libass-dev libfreetype6-dev libsdl1.2-dev libtheora-dev libtool libva-dev libvdpau-dev libvorbis-dev libxcb1-dev libxcb-shm0dev libxcb-xfixes0-dev pkg-config texi2html zlib1g-dev mercurial cmake

# Create a directory for sources. SOURCES=\$(mkdir ~/ffmpeg\_sources) cd ~/ffmpeg\_sources

# Download the necessary sources. wget ftp://ftp.gnome.org/mirror/xbmc.org/build-deps/sources/lame-3.99.5.tar.gz wget http://www.tortall.net/projects/yasm/releases/yasm-1.3.0.tar.gz curl -#LO ftp://ftp.videolan.org/pub/x264/snapshots/last\_stable\_x264.tar.bz2 hg clone https://bitbucket.org/multicoreware/x265 wget -O fdk-aac.tar.gz https://github.com/mstorsjo/fdk-aac/tarball/master wget http://downloads.xiph.org/releases/opus/opus-1.1.3.tar.gz wget http://storage.googleapis.com/downloads.webmproject.org/releases/webm/libvpx-1.5.0.tar.bz2 git clone --depth 1 git://source.ffmpeg.org/ffmpeg

# Unpack files
for file in `ls ~/ffmpeg\_sources/\*.tar.\*`; do
tar -xvf \$file
done

cd yasm-\*/ ./configure --prefix="\$HOME/ffmpeg\_build" --bindir="\$HOME/bin" && make && sudo make install && make distclean; cd ..

cd x264-\*/ PATH="\$HOME/bin:\$PATH" ./configure --prefix="\$HOME/ffmpeg\_build" --bindir="\$HOME/bin" --enable-static && PATH="\$HOME/bin:\$PATH" make && sudo make install && make distclean; cd ..

cd x265/build/linux PATH="\$HOME/bin:\$PATH" cmake -G "Unix Makefiles" -DCMAKE\_INSTALL\_PREFIX="\$HOME/ffmpeg\_build" -DENABLE\_SHARED:bool=off ../../source && make && sudo make install && make distclean; cd ~/ffmpeg\_sources

cd mstorsjo-fdk-aac\*

autoreconf -fiv && ./configure --prefix="\$HOME/ffmpeg\_build" --disable-shared && make && sudo make install && make distclean; cd ..

#### cd lame-\*/

./configure --prefix="\$HOME/ffmpeg\_build" --enable-nasm --disable-shared && make && sudo make install && make distclean; cd ..

#### cd opus-\*/

./configure --prefix="\$HOME/ffmpeg\_build" --disable-shared && make && sudo make install && make distclean; cd ..

## cd libvpx-\*/

PATH="\$HOME/bin:\$PATH" ./configure --prefix="\$HOME/ffmpeg\_build" --disable-examples --disable-unit-tests && PATH="\$HOME/bin:\$PATH" make && sudo make install && make clean; cd ..

## cd ffmpeg

PATH="\$HOME/bin:\$PATH" PKG\_CONFIG\_PATH="\$HOME/ffmpeg\_build/lib/pkgconfig" ./configure --prefix="\$HOME/ffmpeg\_build" --pkg-config-flags="--static" --extra-cflags="-I\$HOME/ffmpeg\_build/include" --extra-ldflags="-L\$HOME/ffmpeg\_build/lib" --bindir="\$HOME/bin" --enable-gpl --enable-libass --enable-libfdk-aac --enable-libfreetype --enable-libmp3lame --enable-libopus --enable-libtheora --enable-libvorbis --enable-libvpx --enable-libx264 --enable-libx265 --enable-nonfree && PATH="\$HOME/bin:\$PATH" make && sudo make install && make distclean && hash -r; cd ..

cd ~/bin cp ffmpeg ffprobe ffplay ffserver vsyasm x264 yasm ytasm /usr/local/bin

cd ~/ffmpeg\_build/bin cp lame x265 /usr/local/bin echo "FFmpeg Compilation is Finished!"

## ...to here.

Concede permission of execution:

## chmod +x /opt/ffpmeg.sh

Now be connected to Internet, run the script and wait about 30 minutes while the compilation:

## cd /opt

# ./ffmpeg.sh

All the compiled files are installed in: /usr/local/bin

# 7)

----- Installation and configuration of MariaDB data server -----

**MariaDB** is the data server. Will install it. (Version 10.x):

sudo apt-get install mariadb-server

Run MariaDB:

/etc/init.d/mysql start

Now we give a root password to MariaDB. Please, replace new-password with your own:

mysqladmin -u root password new-password

Make a database with his own user for OpenMeetings:

mysql -u root -p

...will ask for the root password that you have just choosen, type it...

MariaDB [(none)]> CREATE DATABASE open330 DEFAULT CHARACTER SET 'utf8';

With this command we has created a database called open330. Now we create an user on this database. User password must be of 8 digits minimum:

(Only one line with space between both)

MariaDB [(none)]> GRANT ALL PRIVILEGES ON open330.\* TO 'hola'@'localhost' IDENTIFIED BY 'la2B3c4D' WITH GRANT OPTION;

- \* open330 .....is the database name.
- \* hola .....is the user name for this database.
- \* 1a2B3c4D ...is the password for this user.

You can change the data...but remember it! Later we'll need it.

Now, we leave MariaDB:

MariaDB [(none)]> quit

#### 8)

----- Installation of OpenMeetings ------

We'll install OpenMeetings in /opt/red5330. All the following information will be based on this directory.

Make the folder:

mkdir /opt/red5330

#### cd /opt/red5330

...and download the red5-OpenMeetings file:

wget http://apache.miloslavbrada.cz/openmeetings/3.3.0/bin/apache-openmeetings-3.3.0.zip

unzip apache-openmeetings-3.3.0.zip

...save the unloaded file to /opt:

mv apache-openmeetings-3.3.0.zip /opt

Do to nobody owner of the whole OpenMeetings folder installation, by security:

chown -R nobody /opt/red5330

Download and install the connector between OpenMeetings and MariaDB:

cd /opt

(Only one line without space between both)

wget http://repo1.maven.org/maven2/mysql/mysql-connector-java/5.1.42/mysql-connector-java-5.1.42.jar

...and copy it to where must be:

cp /opt/mysql-connector-java-5.1.42.jar /opt/red5330/webapps/openmeetings/WEB-INF/lib

Now we form OpenMeetings for our database in MariaDB:

gedit /opt/red5330/webapps/openmeetings/WEB-INF/classes/META-INF/mysql\_persistence.xml

#### Modify line 72:

, Url=jdbc:mysql://localhost:3306/openmeetings\_3\_3?

...to

, Url=jdbc:mysql://localhost:3306/open330?

... it is the name of the database that we did initially.

If initially you choose another name for the database, please type it here. Save changes.

We protect the access to the file:

(Only one line without space between both)

chmod 640 /opt/red5330/webapps/openmeetings/WEB-INF/classes/META-INF/mysql persistence.xml

9)

#### ----- Script to launch red5-OpenMeetings ------

Please, download the red5 run script:

cd /opt

wget https://cwiki.apache.org/confluence/download/attachments/27838216/red5-ubdeb2

...and copy it to:

cp red5-ubdeb2 /etc/init.d/

...and concede permission of execution:

chmod +x /etc/init.d/red5-ubdeb2

10)

----- Run red5-OpenMeetings ------

Start MariaDB, if still it is not:

/etc/init.d/mysql start

...and now start red5-OpenMeetings. Please, be connected to Internet:

/etc/init.d/red5-ubdeb2 start

...will appear two text lines in the shell:

start-stop-daemon: --start needs --exec or --startas Try 'start-stop-daemon --help' for more information.

...you do nothing. Don't worry, everything work right,

...wait 40 seconds at least, in order that red5 it is runing completely. And after this, can go to:

# http://localhost:5080/openmeetings/install

...there will appear a page similar to this one:

| OpenMeetings                                                                                                    |  |  |  |  |  |
|----------------------------------------------------------------------------------------------------|--|--|--|--|--|
| 1. Enabling import of PDFs into whiteboard                                                                                                    |  |  |  |  |  |
| <ul> <li>Install GhostScript on the server, you can get more information on <a href="http://pages.cs.wisc.edu/~ghost/">http://pages.cs.wisc.edu/~ghost/</a> regarding installation. The instructions for installation can be found there, however on most linux systems you can get it via your favorite package managers (apt-get it).</li> <li>Install SWFTools on the server, you can get more information on <a href="http://www.swftools.org/">http://www.swftools.org/</a> regarding installation. Some of the Linux distributions already have it in there package manager see <a href="http://packages.debian.org/unstable/utils/swftools">http://www.swftools.org/</a> regarding installation. Some of the Linux distributions already have it in there package manager see <a href="http://packages.debian.org/unstable/utils/swftools">http://packages.debian.org/unstable/utils/swftools</a>), the recommended version of SWFTools is 0.9 as prior version have a bug that does lead to wrong object dimensions in the Whiteboard</li> </ul> |  |  |  |  |  |
| If you have further questions or need support in installation or hosting:                                                                                                    |  |  |  |  |  |
| Community-Support:                                                                                                    |  |  |  |  |  |
| Mailing lists                                                                                                    |  |  |  |  |  |
| Commercial-Support:                                                                                                    |  |  |  |  |  |
| Commercial-Support                                                                                                    |  |  |  |  |  |
| < > >> Finish                                                                                                    |  |  |  |  |  |

...press on [>] button (bottom), and will show the default database configuration

with Derby, but we employ MySQL (MariaDB),

| OpenMeetings                                                 |                                                                                                    |                   |  |  |  |  |  |
|--------------------------------------------------------------|----------------------------------------------------------------------------------------------------|-------------------|--|--|--|--|--|
| DB configuration                                             |                                                                                                    |                   |  |  |  |  |  |
| Recommendation for production                                | environment                                                                                            |                   |  |  |  |  |  |
| Recommendation for production                                | Recommendation for production environment                                                              |                   |  |  |  |  |  |
| By default OpenMeetings uses<br>using MySQL, PostgreSql, IBN | s the integrated <u>Apache Derby</u> database. For production environment yo<br>M DB2, MSSQL or Oracle | u should consider |  |  |  |  |  |
|                                                              |                                                                                                    |                   |  |  |  |  |  |
| NOTE Please use unpredictable E                              | DB login and 'strong' password with length 8 characters or more.                                       |                   |  |  |  |  |  |
| Choose DB type                                               | Apache Derby                                                                                           |                   |  |  |  |  |  |
| Specify the name of the database                             | openmeetings                                                                                           |                   |  |  |  |  |  |
| Specify DB user                                              |                                                                                                    |                   |  |  |  |  |  |
| Specify DB password                                          |                                                                                                    |                   |  |  |  |  |  |
|                                                              |                                                                                                    | Check             |  |  |  |  |  |
|                                                              |                                                                                                    |                   |  |  |  |  |  |
|                                                              |                                                                                                    | Einish            |  |  |  |  |  |
|                                                              |                                                                                                    |                   |  |  |  |  |  |

...then, scroll and Choose DB type to MySQL:

Please, press

OpenMeetings

Userdata

| OpenMeetings                                                        |                                                                                        |                                                |
|---------------------------------------------------------------------|----------------------------------------------------------------------------------------|------------------------------------------------|
| DB configuration                                                    |                                                                                        |                                                |
| Recommendation for production                                       | environment                                                                            |                                                |
| By default OpenMeetings uses<br>using <u>MySQL, PostgreSql, IBN</u> | s the integrated <u>Apache Derby</u> database.<br><u>/ DB2, MSSQL</u> or <u>Oracle</u> | For production environment you should consider |
| NOTE Please use unpredictable D                                     | DB login and 'strong' password with length                                             | 8 characters or more.                          |
| Choose DB type                                                      | MySQL 🗾                                                                                |                                                |
| Specity DB nost                                                     | localhost                                                                              |                                                |
| Specify DB port                                                     | 3306                                                                                   |                                                |
| Specify the name of the database                                    | open330                                                                                |                                                |
| Specify DB user                                                     |                                                                                        |                                                |
| Specify DB password                                                 |                                                                                        |                                                |
|                                                                     |                                                                                        | Check                                          |
|                                                                     |                                                                                        | < > >> Finish                                  |

...will show the database configuration we made in step 8. If you've choose any other different name for this, will show equally.

Now we must introduce the user name we did for our data base, at the step 7, and his password:

| Spec                   | ify DB user =  | hola     |  |   |
|------------------------|----------------|----------|--|---|
| Specify D              | B password = 1 | la2B3c4D |  |   |
| button, and will go to | :              |          |  |   |
|                        |                |          |  |   |
|                        |                |          |  | ٦ |
| 2                      |                |          |  |   |

| Username       |               |               |
|----------------|---------------|---------------|
| Userpass       |               |               |
| EMail          |               |               |
| User Time Zone | Europe/Madrid |               |
|                |               |               |
| Group(Domains) |               |               |
|                |               |               |
| Name           |               |               |
|                |               |               |
|                |               |               |
|                |               | < > >> Finish |
|                |               |               |

Here, we must introduce a user name for OpenMeetings, and his password. This must have 8 digits minimum, and at least 1 special symbol like: +(%#!...etc.)

| Username                                              | = | a-namethis user will be administrator.    |  |  |  |  |
|-------------------------------------------------------|---|-------------------------------------------|--|--|--|--|
| Userpass                                              | = | password for the previous user.           |  |  |  |  |
| Email                                                 | = | email-adress of the previous user.        |  |  |  |  |
| <b>User Time Zone</b> = country where is this server. |   |                                           |  |  |  |  |
| Name                                                  | = | example-openmeetingsgroup name to choose. |  |  |  |  |

Press the button and will lead us to a new page (below) where you can select the language for your OpenMeetings server, as well as other options such as the configuration of the mail server being used to send invitations or meetings from OpenMeetings:

| Shiguration                                                                            |                                 |   |
|----------------------------------------------------------------------------------------|---------------------------------|---|
| Allow self-registering (allow_frontend_register)                                       | Yes 🗸                           |   |
| Send Email to new registered Users<br>(sendEmailAtRegister)                            | No V                            |   |
| New Users need to verify their EMail<br>(sendEmailWithVerficationCode)                 | No ~                            |   |
| Default Rooms of all types will be created                                             | Yes 🗸                           |   |
| Mail-Referer (system_email_addr)                                                       | noreply@openmeetings.apache.org |   |
| SMTP-Server (smtp_server)                                                              | localhost                       |   |
| SMTP-Server Port(default Smtp-Server Port is 25<br>(smtp_port)                         | 25                              | 7 |
| SMTP-Username (email_username)                                                         |                                 |   |
| SMTP-Userpass (email_userpass)                                                         |                                 |   |
| Enable TLS in Mail Server Auth                                                         | No 🗸                            |   |
| Set inviter's email address as ReplyTo in email invitations (inviter.email.as.replyto) | Yes 🗸                           |   |
| Default Language                                                                       | inglés 🗸 🗸                      |   |
| Default Font for Export [default_export_font]                                          | TimesNewRoman 🗸                 |   |

A valid example to configure the mail server with Gmail, is as follows: (replace **john@gmail.com** with your real Gmail account)

| Mail-Refer (system_email_addr)                                   | == | john@gmail.com             |
|------------------------------------------------------------------|----|----------------------------|
| SMTP-Server (smtp_server)                                        | == | smtp.gmail.com             |
| SMTP-Server Port (default Smtp-Server Port is 25)<br>(smtp_port) |    | 587                        |
| SMTP-Username (email_username)                                   | == | john@gmail.com             |
| SMTP-Userpass (email_userpass)                                   |    | password of john@gmail.com |
| Enable TLS in Mail Server Auth                                   | == | Yes                        |

english

==

To select the language of your server OpenMeetings, please scroll on the line:

...the rest can leave as is.

Now press the button [>] and a new page will appear:

| OpenMeetings                                     |     |             |  |  |  |  |  |
|--------------------------------------------------|-----|-------------|--|--|--|--|--|
| Converters                                       |     |             |  |  |  |  |  |
| SWFTools Zoom 🔞                                  | 100 |             |  |  |  |  |  |
| SWFTools JPEG Quality 🕚                          | 85  |             |  |  |  |  |  |
| SWFTools Path                                    |     | Check       |  |  |  |  |  |
| ImageMagick Path 🛛 🕚                             |     | Check       |  |  |  |  |  |
| FFMPEG Path 🔞                                    |     | Check       |  |  |  |  |  |
| SoX Path                                         |     | Check       |  |  |  |  |  |
| OpenOffice/LibreOffice Path for jodconverter 🛛 🔍 |     | Check       |  |  |  |  |  |
| see also <u>Installation</u>                     |     |             |  |  |  |  |  |
|                                                  |     | < >> Finish |  |  |  |  |  |

Here we'll introduce the respective paths for the image, video, audio and conversion of uploaded files:

| SWFTools Path                                | == | /usr/bin                                |
|----------------------------------------------|----|-----------------------------------------|
| ImageMagick Path                             | == | /usr/bin                                |
| FFMPEG Path                                  | == | /usr/local/bin                          |
| SOX Path                                     | == | /usr/local/bin                          |
| OpenOffice/LibreOffice Path for jodconverter | == | /usr/lib/libreoffice (32 bits - 64bits) |

As you go introducing paths, you can check if they are correct by pressing the button labeled **Check**. If it does not display any error message, that is OK.

Once completed the paths, please click the button in and move on to another page that would be to activate the SIP. We will leave it as is, unless you want to activate it knowing what it does:

| OpenMeetings                                                                                                    |                                        |  |  |  |
|----------------------------------------------------------------------------------------------------|----------------------------------------|--|--|--|
| Сгурт Туре                                                                                                    |                                        |  |  |  |
| Crypt Class                                                                                                    | org.apache.openmeetings.util.crypt.SHA |  |  |  |
| You can use this default crypt type which is equal to PHP-MD5 function or BSD-Style encryption by<br>using: <b>org.apache.openmeetings.utils.crypt MD5CryptImplementation</b> for more information or to write your own Crypt-Style<br>see: <u>Custom Crypt Mechanism</u> You can edit this value later BUT previous created Users and Sessions might be not usable<br>anymore |                                        |  |  |  |
| red5SIP Configuration                                                                                                    |                                        |  |  |  |
| Enable SIP                                                                                                    | No                                     |  |  |  |
| Enable red5SIP integration                                                                                                    |                                        |  |  |  |
| SIP rooms prefix                                                                                                    | 400                                    |  |  |  |
| Prefix for phone number of conference rooms                                                                                                    |                                        |  |  |  |
| SIP extensions context                                                                                                    | rooms                                  |  |  |  |
| Context of Asterisk extensions                                                                                                    |                                        |  |  |  |
|                                                                                                    | < >> Finish                            |  |  |  |

Now push the button > and will show this window:

| OpenMeetings                                        |               |
|-----------------------------------------------------|---------------|
| Please click "Finish" button to start installation! |               |
|                                                     |               |
|                                                     |               |
|                                                     | < > >> Finish |

Press Finish button ...wait a seconds untill the tables are fill in the database.

When has concluded, this another page will appear. Don't clic on Enter the Application.

First is need it to restart the server. Please, be connected to Internet:

## /etc/init.d/red5-ubdeb2 restart

| OpenMeetings                                                                                                |  |  |
|----------------------------------------------------------------------------------------------------|--|--|
| Enter the Application                                                                                       |  |  |
| Database was changed, please restart application to avoid possible issues                                   |  |  |
| If your Red5-Server runs on a different Port or on a different domain alter the config values of the client |  |  |
| Mailing list                                                                                                |  |  |
| http://openmeetings.apache.org/mail-lists.html                                                              |  |  |
| There are some companies that also offer commercial support for Apache OpenMeetings:                        |  |  |
| http://openmeetings.apache.org/commercial-support.html                                                      |  |  |
| < > >> Finish                                                                                               |  |  |

Now yes, you can clic on **Enter the Application**, or go with your browser to:

# http://localhost:5080/openmeetings

...and will take us to the entry of OpenMeetings:

#### Pag 16

| Login                    |                 |  |
|--------------------------|-----------------|--|
| Username or mail address |                 |  |
| Password                 |                 |  |
|                          | Remember login  |  |
| Forgotten your password? | Network testing |  |
|                          |                 |  |
| Not a member? Sign in    |                 |  |

Introduce the user's name and the password that you have choosen during the installation, push **Sign in** button, and...

#### ...Congratulations!

The next time that you like accede to OpenMeetings would be:

## http://localhost:5080/openmeetings

Remember to open in the server the two following ports:

#### 1935 5080

... in order that it could accede to OpenMeetings from other machines in LAN or Internet.

11) ----- OpenMeetings's Configuration -----

Once you acced to OpenMeetings, if you would like to do any modification in the configuration, please go to:

#### $Administration \rightarrow Configuration$

| Home 🗸           | Rooms 🗸                                                      | Recordings 🗸            | Administration - |
|------------------|--------------------------------------------------------------|-------------------------|------------------|
| ▽ Welcome        |                                                              |                         | <b>•</b>         |
| (?)              | Hello firstna                                                | me lastname             |                  |
| Upload new image | Timezone Europ<br>Unread message<br><u>Edit your profile</u> | e/Madrid<br>es <u>0</u> |                  |
| Help and support |                                                              |                         |                  |

...and following the order of the red arrows:

| 50 🛨 🛤 📢 | 1 2 🏎 🖬                          | Search                              | 🗎 🌣 🖶 😹                                 |
|----------|----------------------------------|-------------------------------------|-----------------------------------------|
| \$ ID    | ≎ Key                            | ≎ Value                             | Configuration                           |
| 4        | allow.oauth.register             | 1                                   | Key auftacla natia                      |
| 5        | default_group_id                 | 1                                   | switools_path                           |
| 6        | smtp_server                      | localhost                           | Value                                   |
| 7        | smtp_port                        | 25                                  | Last update                             |
| 8        | system_email_addr                | noreply@openmeetings.apache.or<br>g | Updated by<br>Comment Path To SwF-Tools |
| 9        | email_username                   |                                     |                                         |
| 10       | email_userpass                   |                                     |                                         |
| 11       | mail.smtp.starttls.ena<br>ble    | 0                                   |                                         |
| 12       | mail.smtp.connection.<br>timeout | 30000                               |                                         |
| 13       | mail.smtp.timeout                | 30000                               |                                         |
| 14       | application.name                 | OpenMeetings                        | 2 2                                     |
| 15       | default_lang_id                  | 1                                   | 3 L                                     |
| 16       | swftools_zoom                    | 100                                 |                                         |
| 17       | swftools_jpegquality             | 85                                  | 1                                       |
| 18       | swftools_path                    |                                     |                                         |
| 19       | imagemagick_path                 |                                     |                                         |
| 20       | sox_path                         |                                     |                                         |
| 21       | ffmpeg_path                      |                                     |                                         |
| 22       | office.path                      |                                     |                                         |

Now we are going to remove files and folders that already do not serve us, if you do not prefer to save them:

rm -f /opt/mysql-connector-java-5.1.42.jar

rm -f /opt/sox-14.4.2.tar.gz

rm -f -R /opt/sox-14.4.2

And this is all.

If you have some doubt or question, please raise it in the Apache OpenMeetings forums:

http://openmeetings.apache.org/mail-lists.html

\_\_\_\_\_

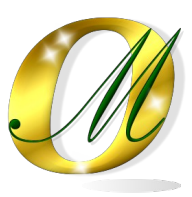

Thank you.

Alvaro Bustos